# Kvikguide – Indkøbslister

Efter login kan du finde indkøbslisterne ved at trykke på muligheden *Bestilling* i menuen, derefter Indkøbslister fra menulisten.

Du kan også scrolle ned på login-siden og finde indkøbslister der. Vælg mellem *Mine lister* eller *Fælles lister*.

| MI           | LLUM <sup>®</sup>           | LUM <sup>®</sup> Søg efter vare |         | ٩        |                      |           |            |     | (2) Hej, System Administrate |                     |       | 몇 2 varer       |
|--------------|-----------------------------|---------------------------------|---------|----------|----------------------|-----------|------------|-----|------------------------------|---------------------|-------|-----------------|
| ŵ            | Bestilling                  | Ordrebehandling                 | Aftaler | Menubank | Statusopgørelse      | Rapporter | Admin      |     |                              | Leveringsadresse:   | Super | adresse 🗸       |
| Bestill      | Indkøbsliste                | er > er                         |         |          |                      |           |            | 2   |                              | indkøbslistearupper |       | ly indkøbsliste |
| Ind          | Kataloger                   | >                               |         |          |                      |           |            |     |                              | 3                   |       |                 |
| Minel        | Sidst bestilt               |                                 |         |          |                      |           |            |     |                              |                     |       |                 |
| Mine t       | Partikøb                    | >                               |         |          |                      |           |            |     |                              |                     | Vis   | slettede lister |
| Indkøi       | Kampagne                    | >                               |         |          | Oprettet af 🌲        |           | Oprettet 🌲 | Æn  | dret 🌲                       | Deling              |       |                 |
| crav         | Fritekstbest                | illing >                        |         |          | System Admini        | strator   | 28.06.2024 | 10/ | 09 2024                      | Liston or dolt      |       | <u>م</u> ا      |
| <u>_cray</u> | <sup>9</sup> Faste ordrer > |                                 |         |          | System Administrator |           | 28.06.2024 | 10. | 09.2024                      | 14 Listen er dett   |       | /               |

#### Opret en ny indkøbsliste

For at oprette en ny indkøbsliste skal du trykke på *Ny indkøbsliste* til højre i billedet. Giv indkøbslisten et navn, og tryk på *Tilføj varer*. Tryk derefter på fanen *Indkøbsliste*, vælg den indkøbsliste, hvorfra du vil have varer. Du kan tilføje varer til indkøbslisten ved at importere fra et tekstfelt, fra en fil, fritekstsøgning, indkøbsliste, indkøbskurv og sidste ordre.

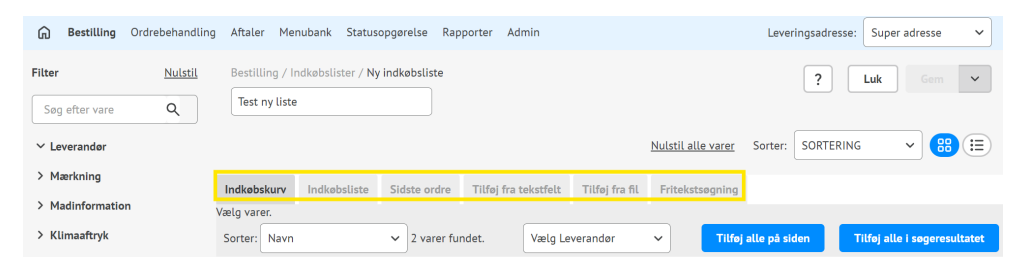

For at importere varer fra et **tekstfelt** skal du indtaste varenummeret i feltet, et varenummer på hver linje eller indsætte varenummeret fra for eksempel Excel. Tryk derefter på *Find varer*. I resultatet kan du vælge, om du vil have alle varerne med eller kun varer fra én leverandør. Tryk på *Importer alle på siden*. Du kan fortsætte med at importere varer eller trykke på *Luk importen* og *Gem*.

Har du en **tekstfil** med varenumre, kan du importere disse ved at vælge *Tilføj fra fil*. Tryk på *Browse* og find den relevante fil. Tryk derefter på *Find varer* og *Importer alle på siden*. Hvis du er tilfreds, skal du trykke på *Luk import* og *Gem ændringer* eller *Gem og Luk*.

I **fritekstsøgningsfanen** kan du søge efter varer, du vil tilføje til indkøbslisten. Indtast nøgleord, og tryk på *Find varer*. I fanebladet **indkøbslister** kan du vælge, hvilken indkøbsliste du vil importere varer fra. Du kan også importere varer, der ligger i din **indkøbskurv** og varer fra **Last Ordered**.

Når du har importeret alle de varer, du ønsker til din indkøbsliste, skal du trykke på *Luk import* og *Gem*.

#### Vedligehold eksisterende indkøbslister

For at vedligeholde en eksisterende indkøbsliste skal du trykke på blyantsymbolet til højre for den aktuelle indkøbsliste, eller gå til selve indkøbslisten og trykke på *Rediger*.

| Bestilling / Indkøbslister / Mine lister Indkøbslister |                        |            |            |                   |                     |
|--------------------------------------------------------|------------------------|------------|------------|-------------------|---------------------|
| Mine lister Fælles Lister                              |                        |            |            |                   | Vis slettede lister |
| Indkøbsliste 🛓                                         | Oprettet af $\ddagger$ | Oprettet 🚔 | Ændret 🚔   | Deling            |                     |
| ,mnm,bmbm                                              | System Administrator   | 09.06.2021 | 19.04.2023 | R Listen er delt  | <u>_</u> ∎*A        |
| Fremhævet<br>Atago                                     | System Administrator   | 21.10.2020 | 30.11.2022 | AR Listen er delt | ৶面な                 |

Hvis der er varer, du vil slette fra indkøbslisten, skal du markere boksen til venstre for den vare, du vil slette. Tryk derefter på *Slet valgte varer*. Husk at gemme.

| Filter                                                  | Nulstil | Bestilling / Indkøbslister | / apples and p                                     | pears                             |                                 |                    | ?                            | Tilføj va | rer Gem     | ~ |
|---------------------------------------------------------|---------|----------------------------|----------------------------------------------------|-----------------------------------|---------------------------------|--------------------|------------------------------|-----------|-------------|---|
| Søg efter vare                                          | ۹       | apples and pears           |                                                    | 7 hits                            |                                 |                    |                              |           |             |   |
| ✓ Leverandør                                            |         | 🗓 Slet valgte varer        | Flyt vare                                          | e til gruppe 🖌                    | OK Ny grup                      | ppe 🗌 Vi           | s antal                      |           |             |   |
| 65 test<br>Asko Storhusholdning                         |         |                            |                                                    |                                   |                                 | <u>Nulstil all</u> | <u>e varer</u> Sorter:       | GRUPPER   | ~ 😬         |   |
| Bama Storkjøkken AS<br>Bama Storkjøkken Oslo<br>TINE SA |         | Ikke-grupperede var        | er 🗸                                               |                                   |                                 |                    |                              |           |             |   |
| WJ Business Partner as                                  |         |                            | Bama<br>Storkjøkken                                | Leverandør<br>Bama<br>Storkigkkop | Rabatter                        | 16 KG<br>304,00    | Sidste ordre<br>05.09.2024 = | 7 +       | = 112,00 KG |   |
| > Mærkning                                              | [       |                            | AS Storkjøkken<br>APPELSIN AS<br>KG 102101<br>Bama | AS                                | 😢 Tilleggsbonus<br>😵 Ordrerabat | 19,00/KG           | G 04.07.2024 =               | -         | H           | Ū |
| > Madinformation                                        |         |                            |                                                    | Katalog<br>Bama                   |                                 | anbrud             | 02.07.2024 =                 | ø         | Sortering   |   |
| > Klimaaftryk                                           |         |                            | <ul> <li>Bestillingsfrist</li> </ul>               |                                   |                                 |                    | •                            |           | 3           |   |

### Gruppere indkøbsliste

For at gruppere indkøbslisten skal du vælge indstillingen *Gruppe* i feltet *Sorter*. Vælg derefter den relevante indkøbslistegruppe i feltet *Ikke-grupperede varer*. Her kan du også tilføje en ny gruppe. Marker afkrydsningsfeltet til venstre for de varer, du vil lægge i samme gruppe, og vælg den relevante gruppe i rullelisten *Flyt vare til gruppe*. Tryk derefter på *OK*. Tryk på *Tilføj gruppe* for at tilføje varenummeret til en ny indkøbslistegruppe. Fortsæt sådan, indtil hele din indkøbsliste er grupperet. Husk at gemme dine ændringer.

Ved at afkrydse *Vis antal*, kan du også indtaste et foruddefineret ordreantal for hver vare. Husk at gemme ændringerne.

## Del indkøbsliste

Ønsker du at dele din indkøbsliste med andre brugere, skal du trykke på *Del indkøbsliste* til højre på siden og sætte kryds i de relevante brugergrupper. Tryk på *Luk* og *Gem ændringer*.

| Bestilling / Indkebslister / Mine lister Indkøbslister | ?                    | 🧷 Rediger  | Ny indkøbsliste |                                  |                     |
|--------------------------------------------------------|----------------------|------------|-----------------|----------------------------------|---------------------|
| Mine lister Fælles Lister                              |                      |            |                 |                                  | /is slettede lister |
| Indkøbsliste 🖕                                         | Oprettet af 🌲        | Oprettet 🌲 | Ændret 🌲        | Deling                           |                     |
| <u>crayTest</u>                                        | System Administrator | 28.06.2024 | 10.09.2024      | Listen er delt                   | a 🗊 😶               |
| apples and pears                                       | System Administrator | 29.08.2023 | 24.09.2024      | Del indkøbslis<br>Listen er dett | ite                 |